# Bostadsrättsföreningen Albäcken

## - Kom igång med elbilsladdning -

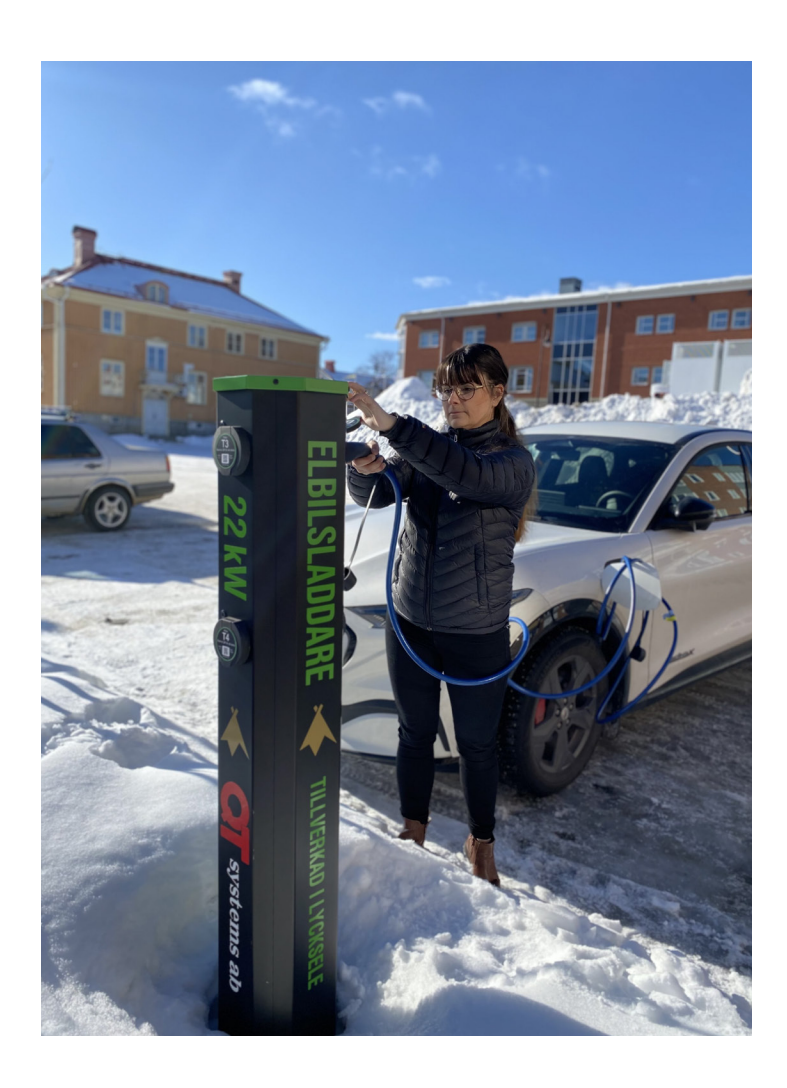

#### En extra service till våra medlemmar

Från 1 januari 2025 kan föreningen erbjuda dig som har ett laddfordon att nyttja våra laddplatser.

Dessa platser får endast nyttjas under tiden som laddning pågår, därefter skall fordonet flyttas. För hur skulle du själv känna om du var i stort behov att ladda och någon stod parkerad på laddplatsen utan att ladda bilen?

För att komma igång med laddning behöver du:

#### 1. Kontakta föreningen om att du vill börja ladda

Tag kontakt via e-post: info@brfalbacken.se Därefter skickar föreningen personliga inloggningsuppgifter till er. Uppmärksamma att dessa skall behandlas som en värdehandling.

#### 2. Logga in via adressen 3171.qtkund.se

När du fått era inloggningsuppgifter kan ni logga in och börja använda laddstolpen. Vi rekommenderar att ni direkt väljer att "Installera app" som ni hittar i huvudmenyn.

#### 3. Därefter kan ni börja ladda

På följande sidor berättar vi hur du använder systemet QT Kund.

#### 4. Debitering av laddning

Varje månadsskifte görs en avläsning gällande er förbrukning. Denna bebiteras sedan på kommande avi från föreningens fastighetsförvaltaren.

Pris: 3.00 kronor/kwh (2025-01-01).

### Första gången ni loggar in

Föreningens laddboxarna kommer från QT Systems och är utvecklade och tillverkade i Norrland, därmed utlovas det att de tål vårt svenska klimat.

Första gången ni ska logga in skriver ni in följande länkadressen på er dator, surfplatta eller telefon:

### 3171.qtkund.se

Fyll i ert användarnamn och lösenord (som ni fått från Bostadsrättsföreningen).

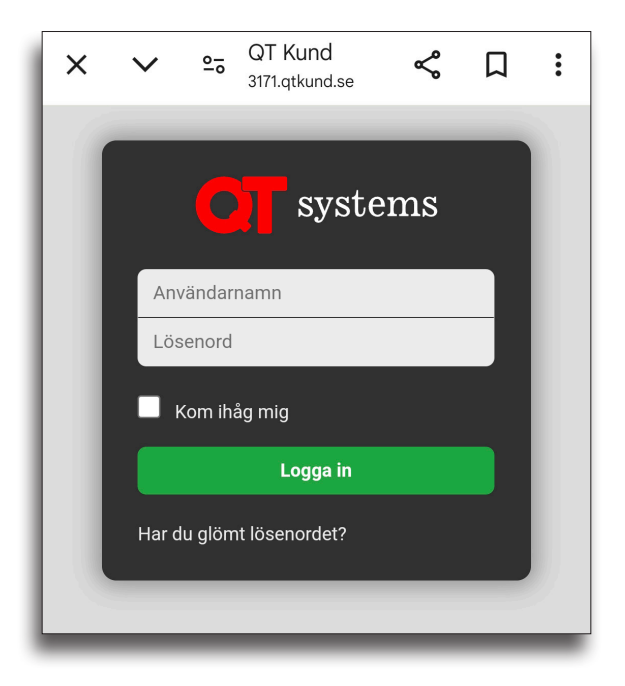

Vi rekommenderar att ni bockar i "Håll mig inloggad".

### Välkommen till QT Kund

Så här ser välkomstsidan ut i QT Kund.

Det finns tre val att göra: Meny - Växla konto - Logga ut

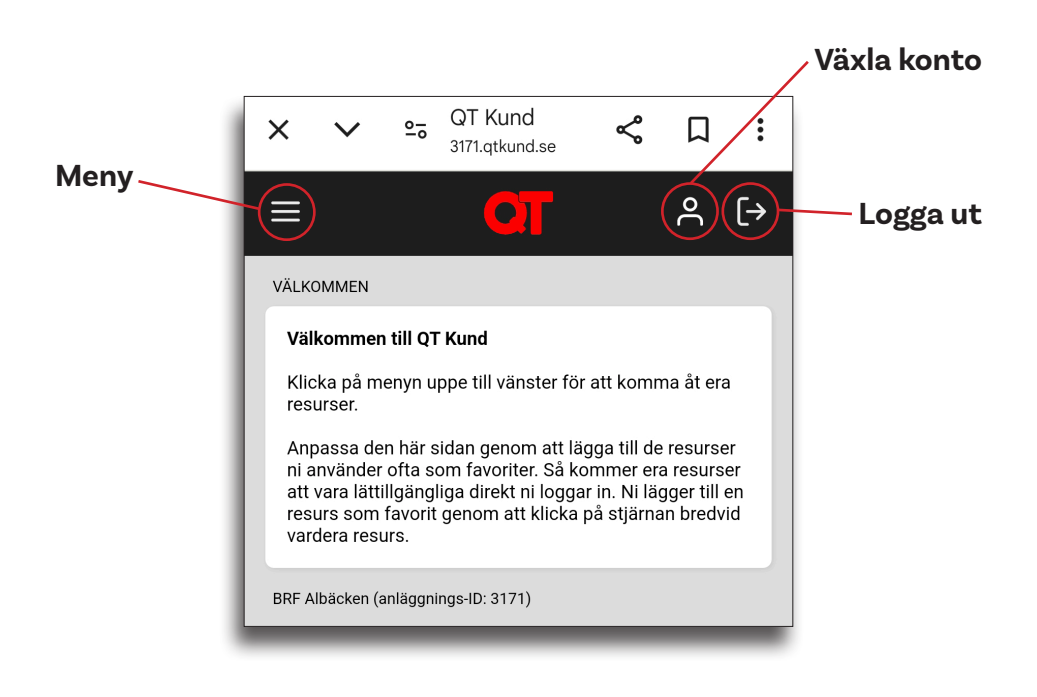

#### Huvudmeny

Sidomenyn når ni alltid uppe till vänster.

![](_page_4_Picture_3.jpeg)

| Hem<br>Styrning<br>Inställningar                             | Startsidan/välkomstsidan<br>Styrning av ladd/motorvärmaruttag<br>Se din profil<br>Profilen är kopplad till lägenheten,<br>behöver du inte ändra något i den. |  |  |  |
|--------------------------------------------------------------|----------------------------------------------------------------------------------------------------|--|--|--|
| Installera app                                               | Installerar appen QT Kund på din enhet.<br>Denna menyrad försvinner efter att<br>ni installerat appen.                                                       |  |  |  |
| vi lekonimenderar att ni valjer att installera appen direkt. |                                                                                                    |  |  |  |

### Parkera och starta laddning

Parkera ditt fordon på parkeringsplats nummer: 37 eller 38. Båda parkeringsplatserna hittar du utanför Albäcksgatan 37, strax intill carporten.

Nu är det dags att aktivera uttaget på laddstoplen. Logga in via appen QT Kund eller via 3171.qtkund.se

![](_page_5_Figure_4.jpeg)

Välj sedan:

### Välj laddstolpe och uttag

I vår förening finns en (1) laddstolpe med två (2) uttag. Uttagen heter samma som parkeringsplatserna; 37 & 38.

Välj laddstolpe:

![](_page_6_Picture_4.jpeg)

#### Välj den parkering som du står på:

| ×               | ~          | 0-0                                                     | QT Kund<br>3171.qtkund.se                                                    | چ                                                                                                    | Д                                                                                                    | :                                                                                                    |
|-----------------|------------|---------------------------------------------------------|------------------------------------------------------------------------------|----------------------------------------------------------------------------------------------------|----------------------------------------------------------------------------------------------------|----------------------------------------------------------------------------------------------------|
| ≡               |            |                                                         | OT                                                                           |                                                                                                    | °C                                                                                                    | [→                                                                                                    |
| ALBÄCKSGATAN 37 |            |                                                         |                                                                              |                                                                                                    |                                                                                                    |                                                                                                    |
| (J) 37 EL       |            |                                                         |                                                                              |                                                                                                    |                                                                                                    |                                                                                                    |
| Ċ               | 38 EL      |                                                         |                                                                              |                                                                                                    | 4                                                                                                    |                                                                                                    |
| BRF A           | lbäcken (a | nläggni                                                 | ings-ID: 3171)                                                               |                                                                                                    |                                                                                                    |                                                                                                    |
|                 | ALBÄ(      | ALBÄCKSGATAN<br>() 37 EL<br>() 38 EL<br>BRF Albäcken (a | X ✓ °₅<br>ALBÄCKSGATAN 37<br>(1) 37 EL<br>(1) 38 EL<br>BRF Albäcken (anläggn | X   Y   P=a   QT Kund<br>3171.qtkund.se     Image: state state s | X Y Y Y Y Y Y Y Y Y Y Y Y Y Y Y Y Y Y Y Y Y Y Y Y Y Y Y Y Y Y Y Y Y Y Y Y Y Y Y Y Y Y Y Y Y Y Y Y Y Y Y Y Y Y Y Y Y Y Y Y Y Y Y Y Y Y Y Y Y Y Y Y Y Y Y Y Y Y Y Y Y Y Y Y Y Y Y Y Y Y Y Y Y Y Y Y Y Y Y Y Y Y Y Y Y Y Y Y Y Y Y Y Y Y Y Y Y Y Y Y Y Y Y Y Y Y Y Y Y Y Y Y Y Y Y </th <th>X   Y   Y=0   QT Kund<br/>3171.qtkund.se   ✓   □     Image: Constraint of the second state of the second state of the secon</th> | X   Y   Y=0   QT Kund<br>3171.qtkund.se   ✓   □     Image: Constraint of the second state of the second state of the secon |

### Välj hur lång tid du önskar ladda

Välj hur lång tid som laddningen skall pågå (30 min, 1, 2, 4, 8 eller 12 timmar).

Genom att sedan klicka "Slå på" startar laddningen.

#### Kom ihåg att du måste flytta bilen när du laddat klart. En fulladdad bil som inte laddas kan få parkeringsbot.

![](_page_7_Picture_5.jpeg)

#### Avsluta laddningen

Du kan när som helst välja att avsluta laddningen. Detta görs genom att du väljer "Slå av".

Kom ihåg att du måste flytta bilen efter avslutad laddning.

![](_page_8_Picture_4.jpeg)

Du kan läsa mer om QT Systems och våra laddstolpar på vår hemsida:

https://brfalbacken.se/laddstolpar/

### Byta lösenord

Logga in i appen eller via <u>3171.qtkund.se</u>

#### Välj sedan: •][ උ (→ 1. Meny \_ h Hem 2. Inställningar -Styrning ster för att komma åt era **ို္ပို I**nställningar m att lägga till de resurser 3. Profil er. Så kommer era resurser ni loggar in. Ni lägger till en **O** Profil klicka på stjärnan bredvid O<sup>S</sup> Nycklar G Säkerhet 4. Byt lösenord — $\equiv$ උ (→ •1 Byt lösenord Redigera MIN PROFIL Användarnamn 3067 Saknar du ditt lösenord eller Namn Grafström du glömt det, kontakta Adressrad 1 Albäcksgatan 39 Bostadsrättsföreningen! •1 ዳ [→ Tillbaka MIN PROFIL 5. Fyll i nuvarande lösenord -Nuvarande lösenord Nytt lösenord 6. Välj ett nytt lösenord -Repetera nytt lösenord 7. Skriv det nya igen -8. Klicka på "Spara" -Spara BRF Albäcken (anläggnings-ID: 3171)